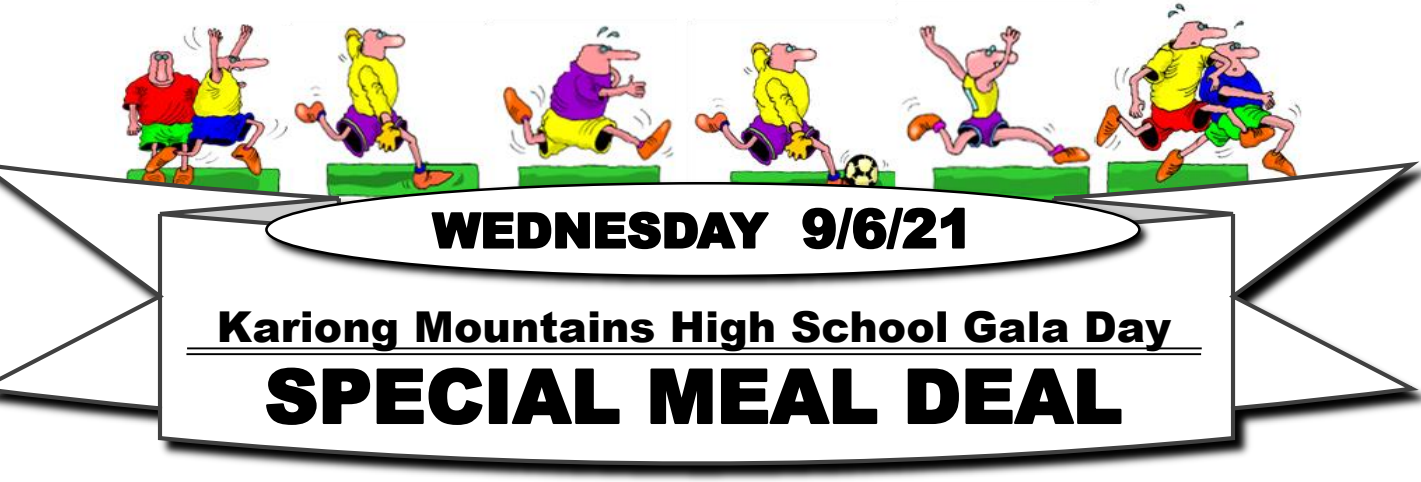

Kariong Mountains High Canteen is having a special lunch. There are TWO lunches to choose from.

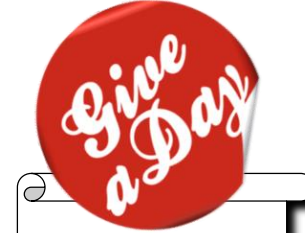

Parent Volunteers always needed and welcome on the day. Just call 4340 0246 and ask for Maríe. How to order a lunch :-

Kariong Mountains High Canteen now has Flexischools which is a simple online ordering system. We are trying a different way of ordering your primary

school meal deals using Flexischools. It's a cashless, simple and easy way to order. For those who have an account with Flexischools you just need to add a new high school student or if you don't have an account, you will need to register. Please see attached details.

<u>Please note:</u> Last orders taken on <u>Tuesday 8/6/21 AT 12 NOON</u>

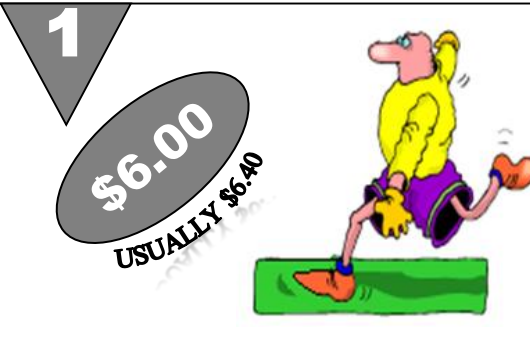

HOT DOG WITH SAUCE PLUS A DRINK Please select sauce options on Flexischools DRINK OPTIONS ARE ~300ml Choc Milk ~250ml Apple Juice ~200ml Spring Water

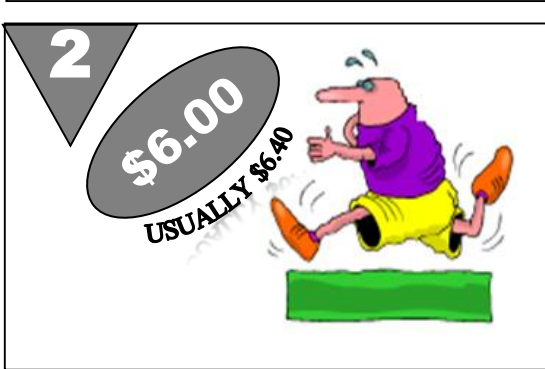

HOT CHEESE ROLL PLUS A DRINK DRINK OPTIONS ARE ~300ml Choc Milk ~250ml Apple Juice ~200ml Spring Water

All ice creams, snacks, drinks etc are available over the counter and can be purchased with CASH OR eftpos.

Our full menu can be found on the Kariong Mountains High web page.

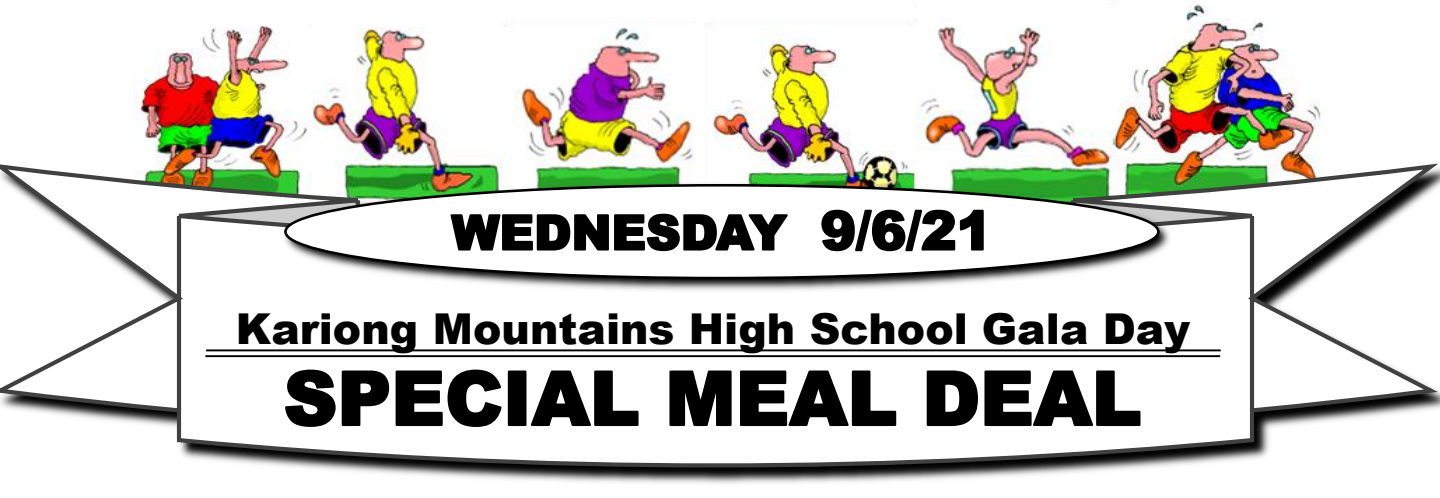

Kariong Mountains High Canteen now has Flexischools which is a simple online ordering system.

We are trying a different way of ordering your high school meal deals using Flexischools. It's a cashless, simple and easy way to order. For those who have an account with Flexischools you just need to add a new high school student or if you don't you will need to register. Please see below for details.

How to order your Gala day Primary school meal deal at the high school.

**Existing Flexischools account holders** will just need to **Add a Student** and make a new entry for themselves as a student at Kariong Mountains High School - choose Year Group of Primary Schools and Class of Kariong Primary 4,5 or 6. <u>IT'S IMPORTANT THAT YOU</u> <u>DON'T JUST CHANGE YOUR EXISTING SCHOOL ENTRY, PLACE AN ORDER AND THEN</u> CHANGE BACK TO THE PRIMARY SCHOOL - YOU NEED TO CREATE A NEW STUDENT.

## To register a Flexischools account:

For new account holders you will need to register a Flexischools account and make themselves a student of Kariong Mountains High School.

Download the Flexischools App from the App store or Google Play and click 'Like to register?' or click on the 'Register' button at the top right of the website. Submit your email address to create an account.

Go to your inbox and open the registration email from Flexischools.

Click on the link provided (or copy and paste the link into the address bar in a new internet browser window).

Follow the registration process, creating a password and completing your personal details. Once your account is set up, log into the Flexischools App or click on 'Log in' at the top right of the website.

Add users to your account. In the School name type in Kariong and select Kariong Mountains High School from the list below.

Select Year Level – choose **Primary Schools** from the bottom of the drop down selection Class – select your school name from the list of options

If you have any questions please phone Marie at Kariong Mountains High on 4340 0246

Thanks Marie Connolly Canteen Manager Kariong Mountains High P&C Canteen